# Contents

| About this Guide                                          | 1  |
|-----------------------------------------------------------|----|
| About Secure Access Washington and the Participant Portal | 1  |
| Create a SAW Account                                      | 3  |
| Adding the Participant Portal                             | 5  |
| Adding the Participant Portal to your SAW account         | 6  |
| Accessing the Participant Portal                          | 9  |
| Multi-Factor Authentication (MFA)                         | 10 |
| First Time Access to the Participant Portal               | 11 |
| Welcome to the OAH Participant Portal                     | 12 |

### **About this Guide**

This guide will walk you through the steps of creating a Secure Access Washington (SAW) account and adding the Office of Administrative Hearings (OAH) Participant Portal.

For a quick guide to these instructions, <u>click here</u>.

## **About Secure Access Washington and the Participant Portal**

Secure Access Washington (SAW) is the platform that hosts the online services for most Washington state agencies. It provides a secure platform for each agency, enabling you to access lots of services online.

If you have an appeal with the Office of Administrative Hearings (OAH), you can view your case files online using the Participant Portal. This allows you to download and view copies of your file documents (including audio recordings of your hearing), update telephone numbers or email addresses and review your mailing address.

You can see the date and time of your hearing – and view documents before they arrive in the mail. (All documents are mailed to the address on file.)

#### You do not attend Your Hearing by using the Participant Portal!

Note: The Participant Portal will show all dockets (appeals) linked to your Participant ID.

For help, please call +1-800-583-8271 between 7am and 5pm Monday to Friday, except holidays.

If you already have a SAW account, you can skip to:

- Adding the Participant Portal
- Accessing the Participant Portal

### **Create a SAW Account**

Before you can access the Participant Portal, you must have a SAW account, follow these steps if you do not already have a SAW account:

**NOTE:** Use a different password for your SAW account than for the email account you will link to SAW.

• Navigate to Secure Access Washington: <u>https://secureaccess.wa.gov</u>

**NOTE:** Never click or follow links unless you are sure they have been provided by a trusted source. If you have any doubts, type the correct address into your web browser.

• Select the **SIGN UP!** button.

| to your                                                 | WELCOME<br>r login for Washington state. |
|---------------------------------------------------------|------------------------------------------|
| B. Washington                                           | SIGN UPI GET HELP TIPS ON                |
| LOGIN<br>USERNAME<br>PASSWORD                           | ON BEHALF OF                             |
| SUBMIT<br>Eorgot your username?   Eorgot your password? | AGENCIES                                 |

• Fill out the required fields and **SUBMIT**.

**NOTE:** Please do not use the same password for your SAW account as you have for your email account (used in the next step).

|                                                                                                    | Sign Up!                                                                        |                                                                    |   |
|----------------------------------------------------------------------------------------------------|---------------------------------------------------------------------------------|--------------------------------------------------------------------|---|
|                                                                                                    |                                                                                 |                                                                    |   |
| Sign Up For An Account                                                                                                    |                                                                                 |                                                                    |   |
| Fill in the following form to sign up for an account. If you are<br>check here,                                                           | not sure if you already have an account,                                        |                                                                    |   |
| Personal Information<br>First Name                                                                                                    |                                                                                 | Sign Up!                                                           |   |
| Last Name                                                                                                    | 1889                                                                            |                                                                    |   |
| Primary Email                                                                                                    | CHECK YOUR                                                                      | REMAIL                                                             |   |
|                                                                                                    | An activation link has been se<br>before you can login.                         | nt to your email. You must click the link to activate your account |   |
| Contact Information For Security                                                                                                    | (Optional)                                                                      |                                                                    | - |
| Provide additional contact information to receive security co<br>access to your account. You can add or edit additional cont<br>settings. | des and reduce the chance of losing<br>ct information later in your SAW account |                                                                    |   |

• You will then receive an email from <a>secureaccess@cts.wa.gov.</a>

**NOTE:** The email will contain a link you must click on to activate your account.

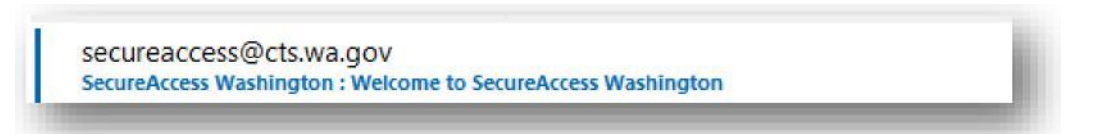

• Once activated, Login to your SAW account by clicking the LOGIN button and entering the details used above.

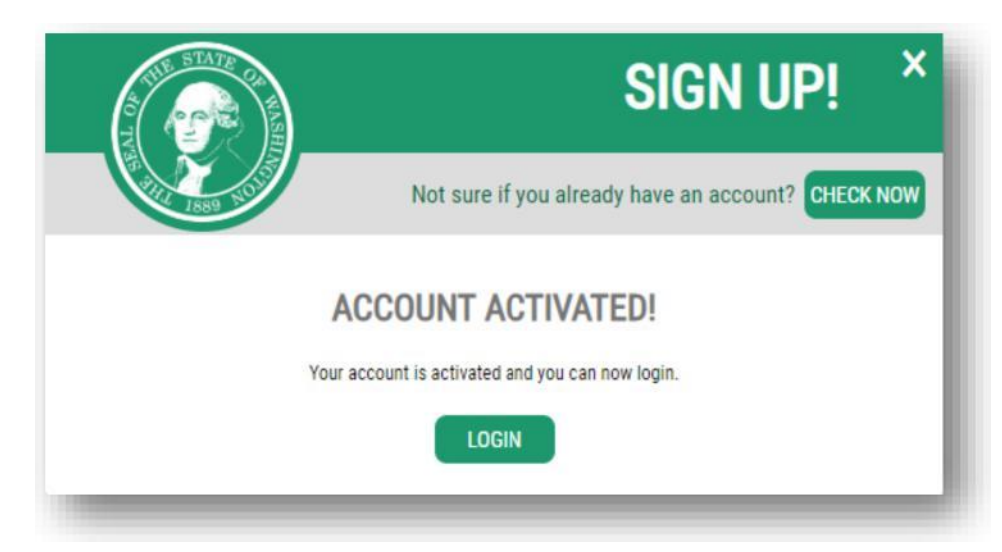

## **Adding the Participant Portal**

Log in to your SAW account, then make sure you have the following information, required to add the Participant Portal and successfully access your appeal details:

- Service Code
- Docket Number
- Participant Identifier (PID)

These details can be found on the address sheet (sent with all documents from OAH), see below, or by calling us on **+1-800-583-8271**.

#### Address Sheet

You will receive instructions on your address sheet. This explains how to access your case. The specific codes you need will be on your address sheet.

If you cannot find your address sheet, please call OAH at **+1-800-583-8271**.

Here is an example address sheet (case specific details are not shown in this example):

| Audrey Hepburn<br>12345 Sunshine Dr<br>Tacoma, WA 98404                                                        |  |
|----------------------------------------------------------------------------------------------------|--|
| Electronic access to your case files <u>now</u> available! Manage your case from one easy and secure location. |  |
| 1. Create and account on https://secureaccess.wa.gov                                                           |  |
| 2. Click Add <u>A</u> New Service                                                                              |  |
| 3. Select I have been given a <u>code</u>                                                                      |  |
| 4. Enter your SAW Service Code: X-XXXXXX!                                                                      |  |
| 5. Click Participant Portal                                                                                    |  |
| 6. Add Your Case using Docket Number: XXXXXX and Participant Identifier: XXXXXX                                |  |
| For more detailed instructions visit <u>www.oah.wa.gov</u>                                                     |  |

Click <u>here</u> to jump/return to Adding Your Docket and PID.

## Adding the Participant Portal to your SAW account

You may already have some services added to your SAW account, if you do not have the Participant Portal you will need to follow these steps.

If you already have the Participant Portal, <u>click here</u> to go to the next section.

• Select the ADD A NEW SERVICE button.

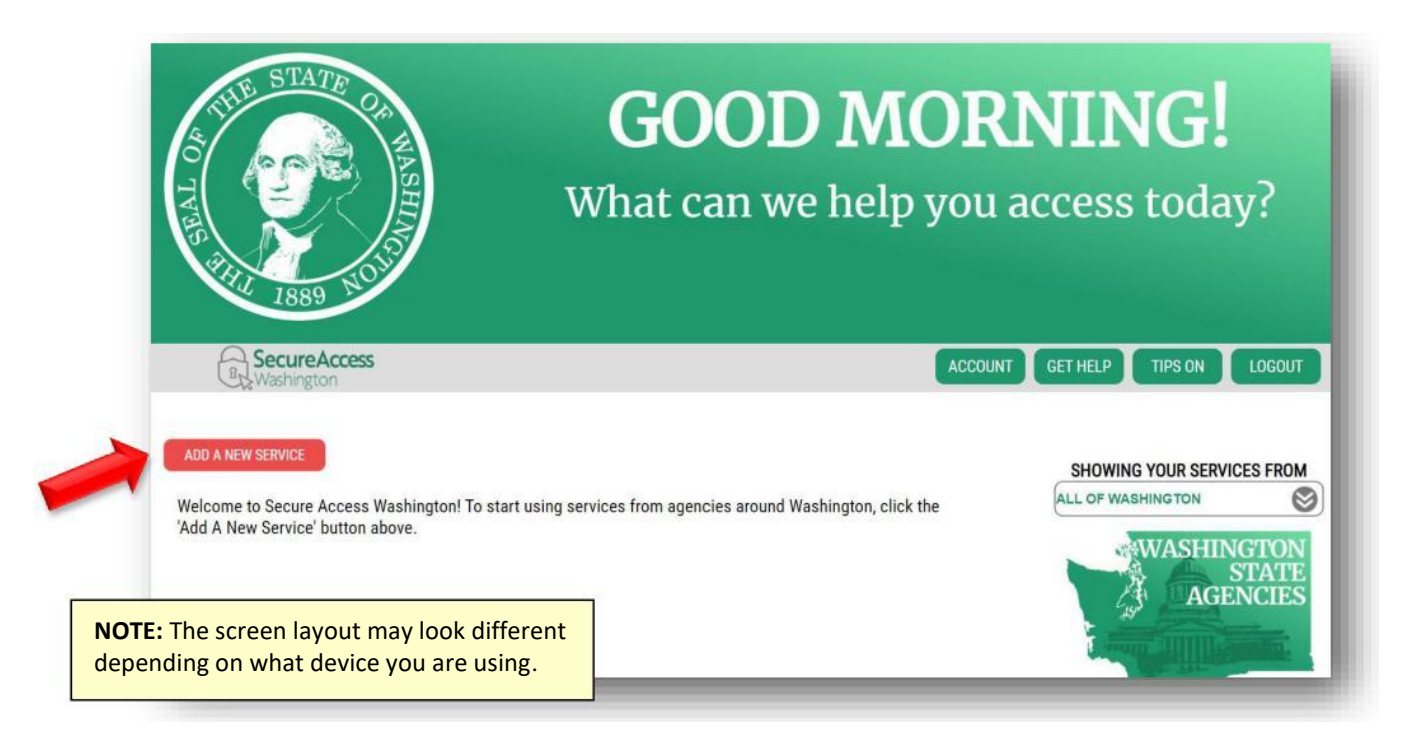

#### • Select I have been given a code button.

| R Secure Access<br>Washington          | Номе                                               | E ACCOUNT TIPS ON GET HELP LOGOUT                          |
|----------------------------------------|----------------------------------------------------|------------------------------------------------------------|
|                                        | ADD A NEW SERVICE                                  |                                                            |
| I have been given a code by an agency. | I would like to browse a list of services by name. | I would like to browse a<br>list of services by<br>agency. |

• Enter the "*hidden*" service code from your address sheet (if you do not have this, please call +1-800-583-8271) and then select SUBMIT.

**NOTE**: You must enter the code exactly as it appears on the address sheet.

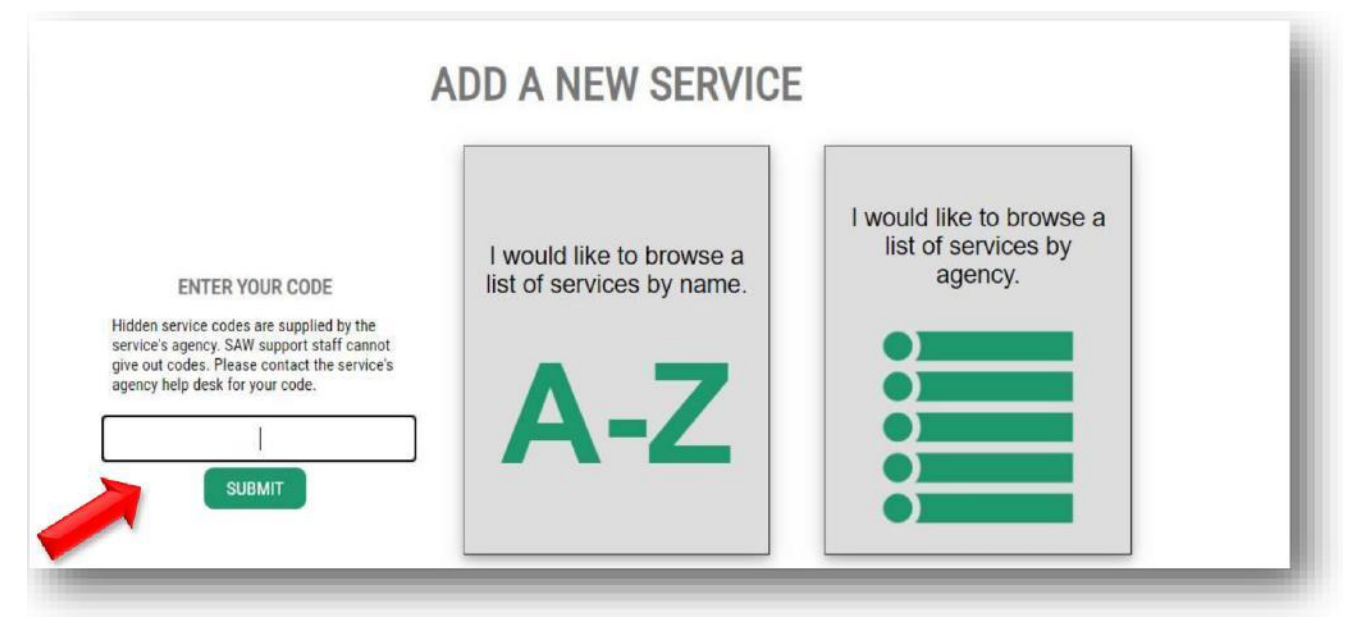

• If successful, you will see this confirmation screen – click the **OK** button – and you will receive a confirmation email to the account associated with your SAW account.

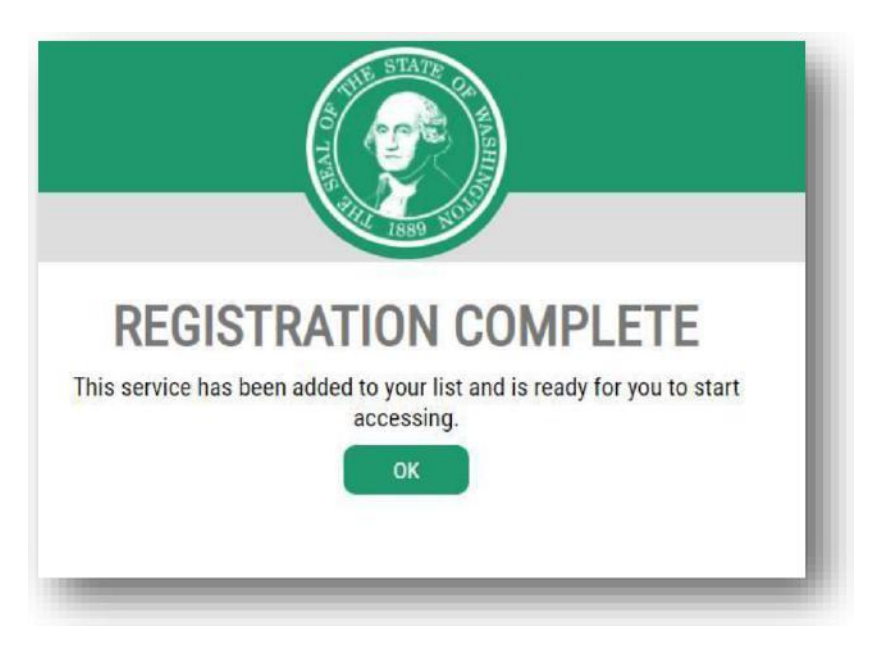

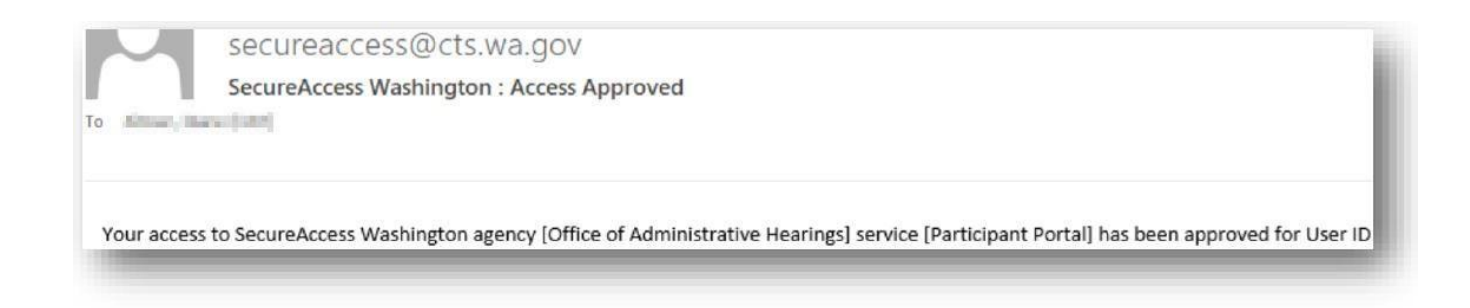

You will now be returned to the SAW page that lists all of your services (this is a list of all the portal services you have signed up to with Washington state agencies).

# Accessing the Participant Portal

You are now ready to open the Participant Portal!

From your list of services, scroll to where you can see the "Participant Portal provided by Office of Administrative Hearings" and click the **Access Now** button.

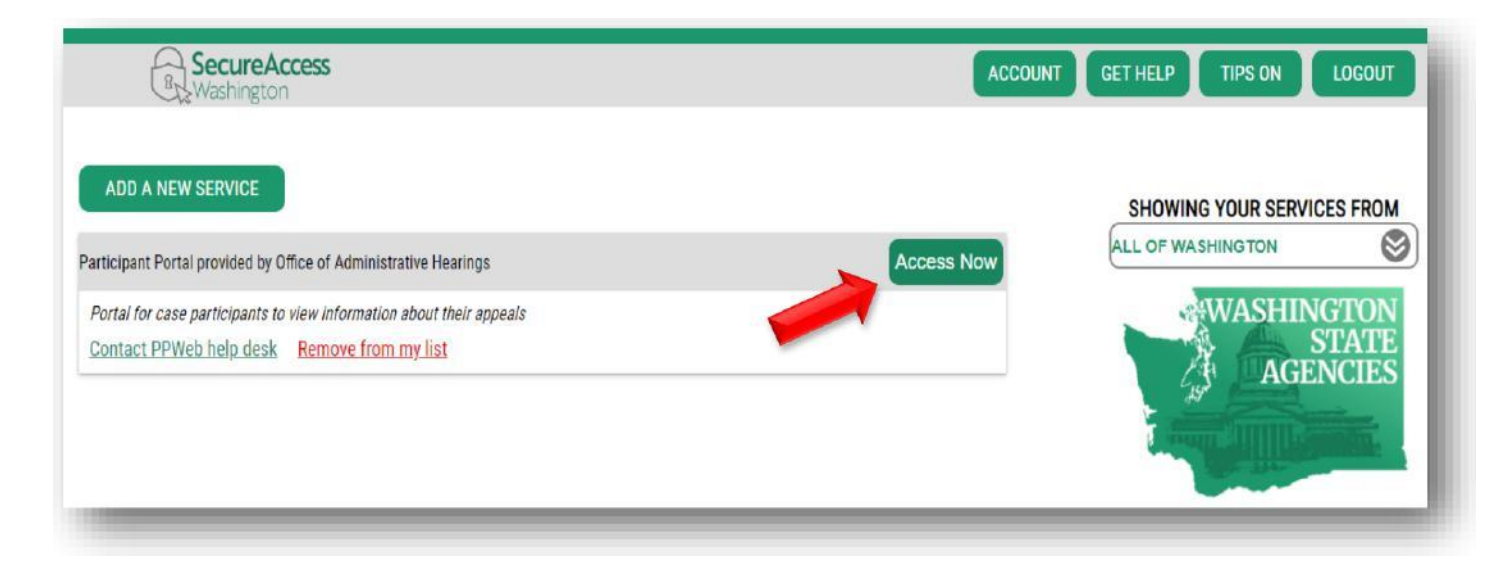

### Multi-Factor Authentication (MFA)

To help keep your information secure, you must enter a MFA code to access the Participant Portal. **NOTE:** We recommend you always use the option to send the code by text.

• Select the MFA delivery option you prefer (options may vary), it is recommended you use the text option.

| Help       Español         1       2       3       4         Choose Method       Enter Code       Remember Device       Access Service <b>Multi-Factor Authentication (MFA)</b> This service requires additional verification beyond username and password to prevent fraud and identity theft. You will need to enter a verification code. <b>Choose Method</b> Would you like to receive your verification code?         Image: Comparison of the code in an email and enter it on the next screen.         Image: Code in a text message and enter it on the next screen.                                                                                                    |                                                 | This service requires MFA.                                                                                         |
|----------------------------------------------------------------------------------------------------|-------------------------------------------------|----------------------------------------------------------------------------------------------------|
| Image: Choose Method   Enter Code Remember Device Access Service Access Service |                                                 | Help Español                                                                                                    |
| Multi-Factor Authentication (MFA)         Ais service requires additional verification beyond username and password to prevent fraud and identity theft. You will need to enter a verification code.         Obsee Method         Bow would you like to receive your verification code?         Receive the code in an email and enter it on the next screen.         Image: Comparison of the prevention of the entert screen of the prevention of the entert screen.         Image: Comparison of the prevention of the entert screen.         Image: Comparison of the prevention of the entert screen.         Image: Comparison of the prevention of the entert screen.         Image: Comparison of the prevention of the entert screen.         Image: Comparison of the prevention of the entert screen.         Image: Comparison of the prevention of the entert screen.                                                                                                    | Choose Method                                   | 2     3     4     Enter Code Remember Device Access Service                                                        |
| This service requires additional verification beyond username and password to prevent fraud and identity theft. You will need to enter a verification code.<br>Choose Method<br>How would you like to receive your verification code?<br>Receive the code in an email and enter it on the next screen.<br>Receive the code in a text message and enter it on the next screen.                                                                                                    | Multi-Fa                                        | ctor Authentication (MFA)                                                                                          |
| Choose Method<br>How would you like to receive your verification code?                                                                                                    | This service requires<br>fraud and identity the | additional verification beyond username and password to prevent<br>ft. You will need to enter a verification code. |
| Receive the code in an email and enter it on the next screen.                                                                                                    | Choose Me<br>How would you like to              | ethod<br>o receive your verification code?                                                                         |
| (***) ***-                                                                                                    | $\ge$                                           | Receive the code in an email and enter it on the next screen.                                                      |
|                                                                                                    | P                                               | (***) ***-<br>Receive the code in a text message and enter it on the next screen.                                  |

Enter the code you received – this code will be different every time you are required to follow the MFA steps – and click the **Submit** button.

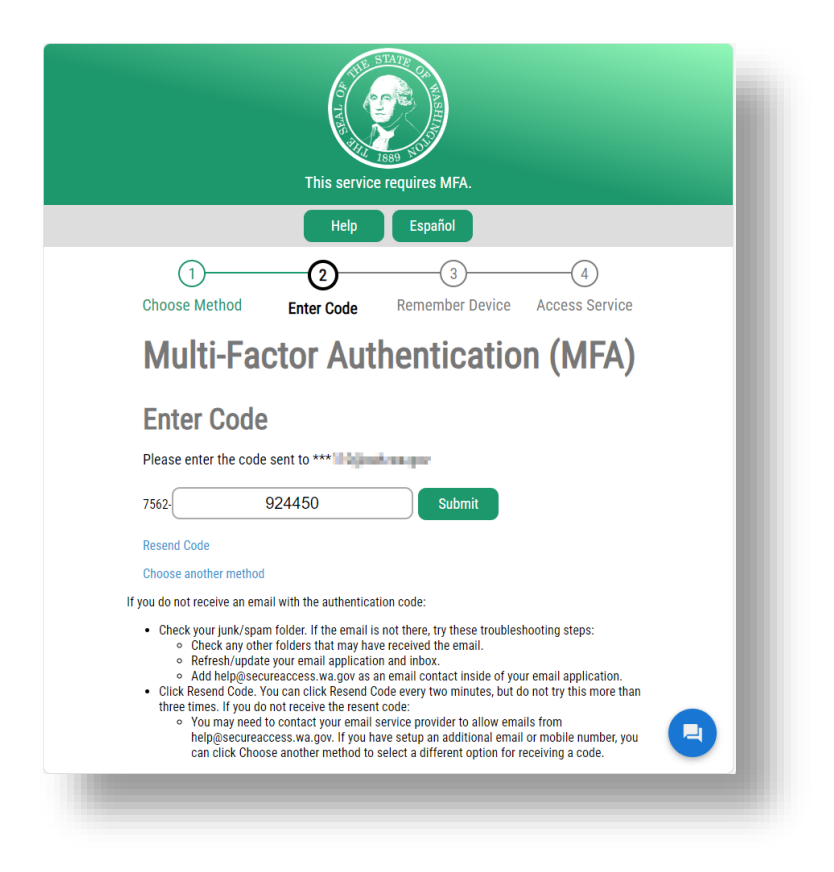

Finally, click the Continue button to access the Participant Portal:

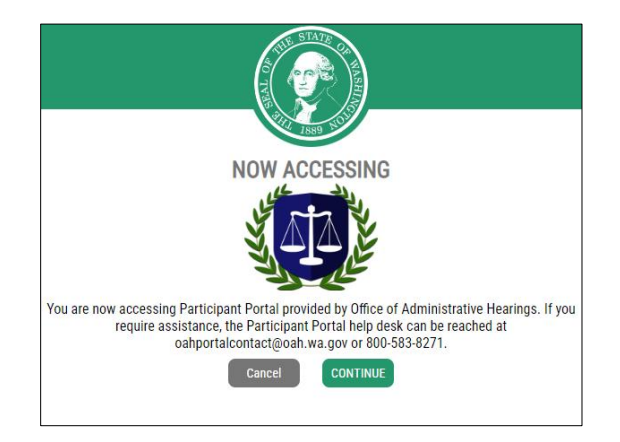

If you have accessed the Participant Portal before, click here to move to the next section.

#### First Time Access to the Participant Portal

If you have not accessed the Participant Portal before – or have followed the "Remove Account" process, you will have to follow these steps before being able to access your appeal details.

Refer to your address sheet or contact our Customer Service Center on **+1-800-583-8271** for your docket number and Participant identifier (PID).

Click <u>here</u> to jump to the Address Sheet section.

**NOTE:** Even if you have more than one appeal, you will normally only need to enter one docket number with your PID – which will then list all dockets linked to your PID.

| Home          | 🔄 Add Case                  |              |
|---------------|-----------------------------|--------------|
| Add Your Ca   | se                          |              |
| Enter the fo  | llowing to access your case | information: |
| Docket Num    | ber                         |              |
| Participant l | lentifier                   |              |
|               |                             | Continue     |

Add your Docket and PID, then click the **Continue** button to open the Participant Portal.

### Welcome to the OAH Participant Portal

You have now successfully accessed the Participant Portal and will see the Portal home page, which includes your SAW account details, your Participant details and a list of your dockets: (Colors and user details will vary.)

| ur Inform                            | ation          |            |             |                           |                           |                |                      |                      |                      |  |
|--------------------------------------|----------------|------------|-------------|---------------------------|---------------------------|----------------|----------------------|----------------------|----------------------|--|
| Secure A                             | ccess Wasl     | nington Ad | count In    | formation                 |                           |                |                      | Remove A             | ccount               |  |
| Name                                 |                | User N     | lame        | Email Addr                | ess                       |                |                      |                      |                      |  |
| Audrey H                             | lepburn        | AHepb      | 110         | AHepb110@                 | oah.wa.gov                |                |                      |                      |                      |  |
| OAH Par                              | ticipant De    | tails      |             |                           |                           |                |                      |                      |                      |  |
| Participa                            | nt Identifie   | er Partici | pant Nar    | ne                        |                           |                |                      |                      |                      |  |
| 534966                               |                | Audre      | унерbur     | n                         |                           |                |                      |                      |                      |  |
| 12245 St                             | unshine Dr     | Tacoma     | WA 9840     | 4                         |                           |                |                      |                      |                      |  |
| 12345 Sunshine Dr., Tacoma, WA 98404 |                |            |             |                           | Primara                   | Contact He     | aring Reminder       | Ont-In               |                      |  |
| Delete                               | mormatio       | Email      | Address     | audrey henhurn@oah wa goy |                           |                |                      | aring Kennikaer      | ing Keininder Opt-in |  |
| Delete                               |                | Mohile     | Phone       | (360) 555.                | 1234                      |                |                      |                      |                      |  |
| Delete                               |                | MODIN      | Thome       | (300) 333                 | 234                       |                |                      |                      |                      |  |
| Add Co                               | ontact Info    | mation     |             |                           |                           |                |                      |                      |                      |  |
|                                      |                |            |             |                           |                           |                |                      |                      |                      |  |
|                                      | (2)            |            |             |                           |                           |                |                      |                      |                      |  |
| ur Cases                             | (2 items)      |            |             |                           |                           |                |                      |                      |                      |  |
| Action                               | Office         | CaseLoad   | Docket<br># | Case Name                 | Program                   | Docket<br>Name | Appeal Filed<br>Date | OAH Received<br>Date | Case<br>Status       |  |
| <u>View</u><br>Details               | Spokane<br>OAH | ESD        | 286963      | Audrey<br>Hepburn         | Unemployment<br>Insurance | ESD<br>Docket  | 11/1/2023            | 12/1/2023            | <mark>Active</mark>  |  |
| <u>View</u><br>Details               | Spokane<br>OAH | ESD        | 286962      | Audrey<br>Hepburn         | Unemployment<br>Insurance | ESD<br>Docket  | 12/1/2023            | 12/12/2023           | Active               |  |

- For a Quick Guide to using the Participant Portal, click <u>here</u>.
- For a Full Guide to the Participant Portal, click <u>here</u>.

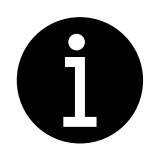

Contact OAH at **800-583-8271** if you have any issues creating your SAW account, accessing your documents, or have any questions.